## <section-header>

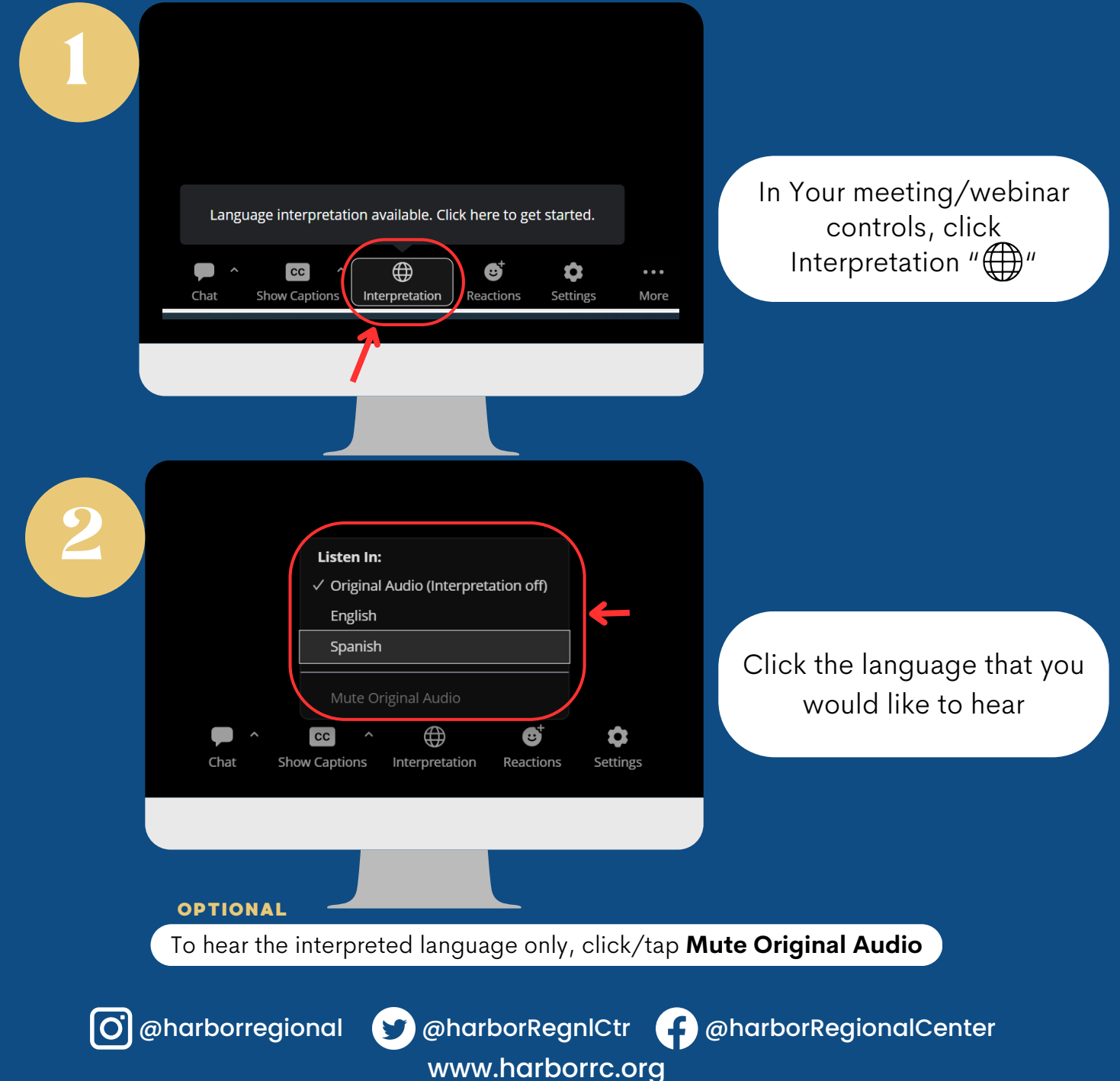

## ZOOM: HOW TO REGIONAL LISTEN T ANGUAGE **NTERPRETATION** MOBILE

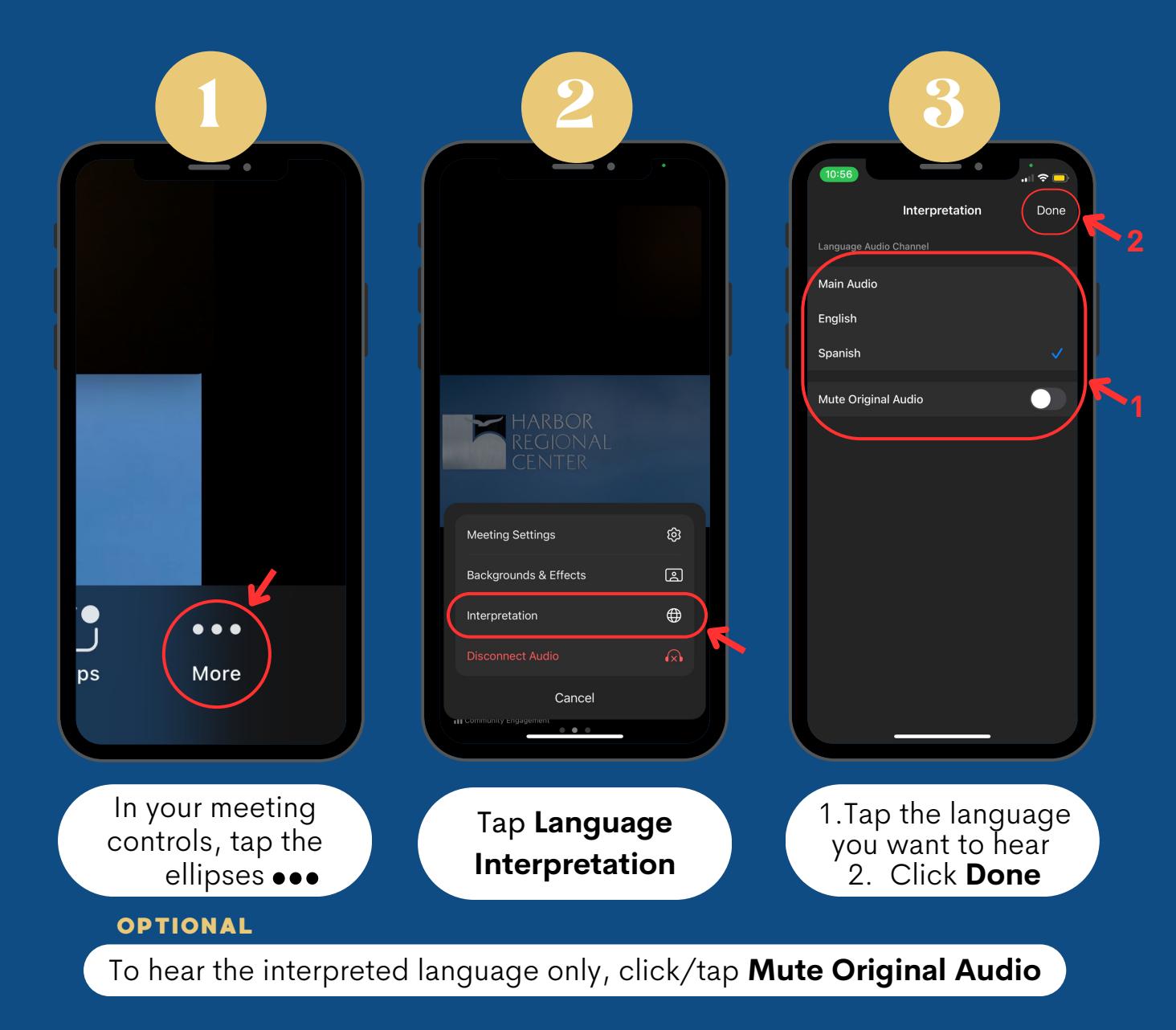

O @harborregional

www.harborrc.org

@harborRegnlCtr 👍 @harborRegionalCenter